# VESTLUSED

### **KIIRJUHEND PEAKASUTAJALE**

#### Juhi-töötaja vestlused: PROTSESS

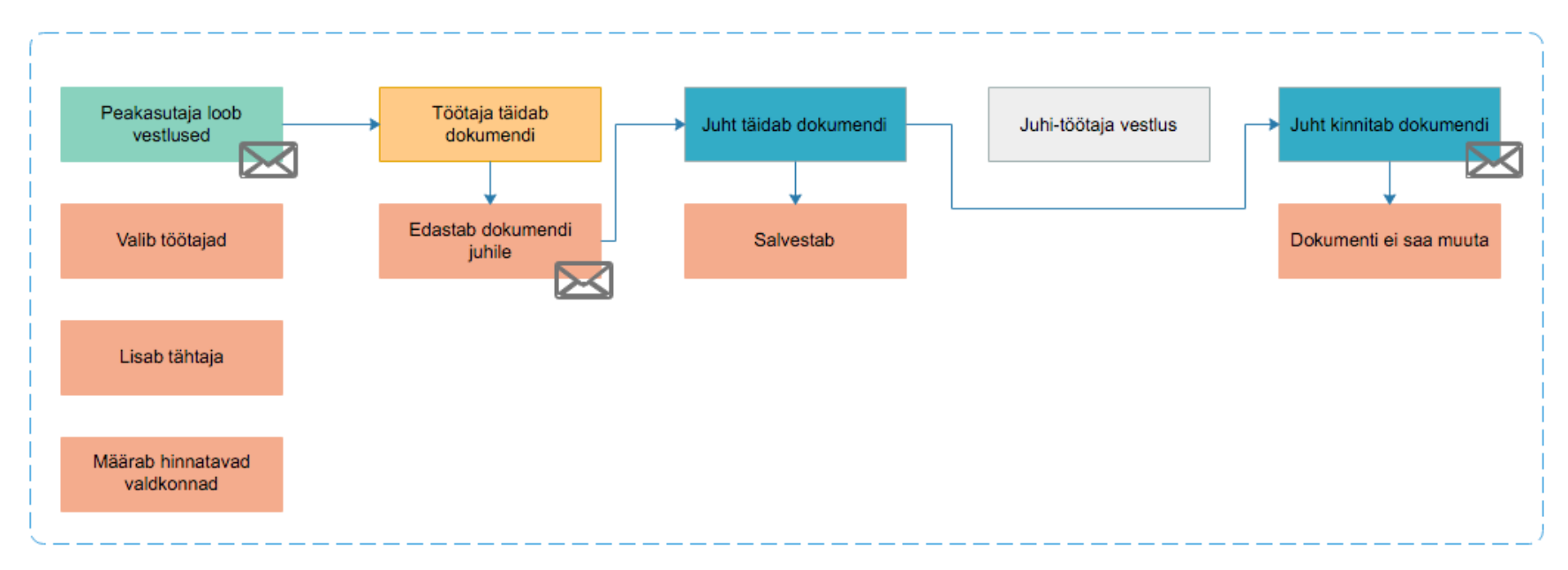

#### Juhi-töötaja UP-DATE vestlused: PROTSESS

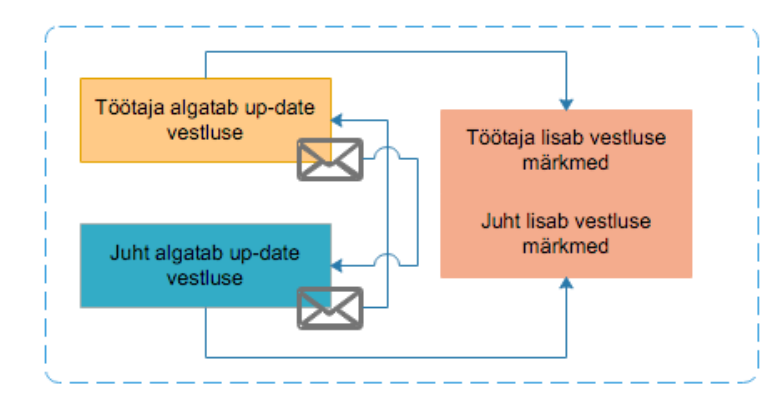

PROTSESS

+

### Vestluse dokumentide algatamine

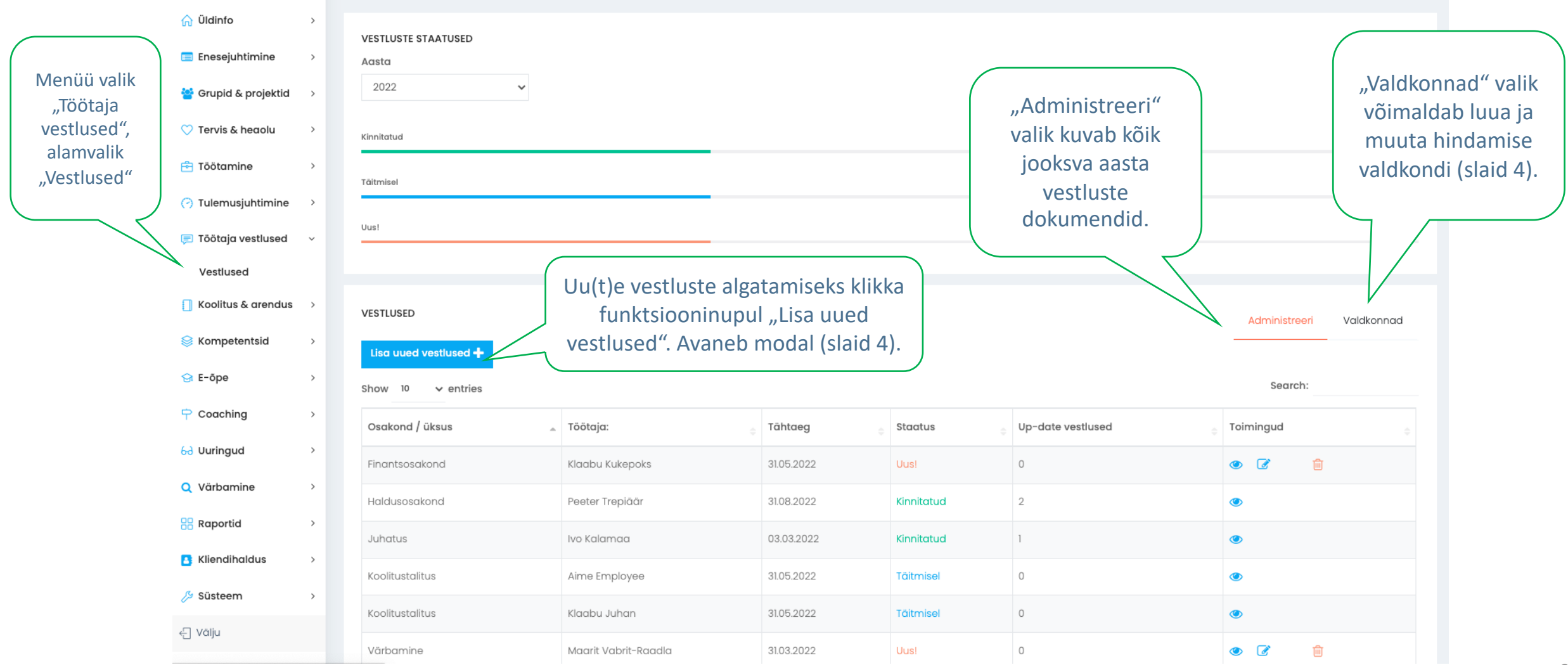

### Hindamise valdkondade lisamine

| VESTLUSED                 | Lisa uus valdkond 🗶  |                                                                     |                                   |                   | Täida hindamise valdkonna<br>nimetus ja lisa kirjeldus. |          |                                   |
|---------------------------|----------------------|---------------------------------------------------------------------|-----------------------------------|-------------------|---------------------------------------------------------|----------|-----------------------------------|
| Uue valdkonna lisamine    | Valdkonna kirjeldus: |                                                                     |                                   |                   |                                                         |          | Otsi                              |
| ausus                     |                      |                                                                     | Sulge Salv                        | esta              | + Toim                                                  | ningud   |                                   |
| Koostövalmidus            |                      | Koostöövalmis töötaja teeb seda ja                                  | seda.                             |                   | Ø                                                       | <b></b>  |                                   |
| Kvaliteet                 |                      | misignes                                                            |                                   |                   | ľ                                                       | ŵ        | Muutmiseks ja                     |
| pühendumine               |                      | On lojaalne tööandjale ja oma ko<br>eesmärgipäraselt. Täidab oma to | Salvestamiseks<br>klikka nupul    | t ja<br>taegselt. | Ø                                                       |          | kustutamiseks<br>klikka ikoonidel |
| suhtlemine                |                      | suhtlemisoskused ja suhete loom<br>mõistab oma käitumise mõjusid    | "Salvesta"                        | akas, kas         | 7                                                       |          |                                   |
| tõö kvaliteet             |                      | kas teeb töös vigu, kas oskab riske e<br>oma tulemusi.              | tte näha ja neid vältida, kas par | rendab pidevalt   | Ø                                                       | <u>ش</u> |                                   |
| tõõ ohutus                |                      | isikukaitsevahendite kasutamine                                     |                                   |                   | ľ                                                       |          |                                   |
| Usaldusväärsus            |                      | kkamamansjsud                                                       |                                   |                   | ľ                                                       |          |                                   |
| Nāita 1 kuni 8. Kokku: 8. |                      |                                                                     |                                   |                   |                                                         |          |                                   |

## Vestluse parameetrite määramine

| Kinnitatud                             |                                                                                                    |                                                                                                    |
|----------------------------------------|----------------------------------------------------------------------------------------------------|----------------------------------------------------------------------------------------------------|
| Uu(te)e vestluste<br>lisamiseks klikka | Tähtaeg 30.12.2022                                                                                                    | Väljale "Tähtaeg" lisa soovitud kuupäev<br>vestluste lõplikuks teostamiseks. NB! Vali<br>aasta, milles soovid vestlusi kuvada.      |
| nupul "Lisa uued<br>vestlused"         | Sihtgrupp<br>Kõik töötajad                                                                                                    | <ul> <li>Vali millisele sihtgrupile soovid vestlused</li> <li>Väimelik on kõikidele ektiiveetele</li> </ul>                         |
| VESTLUSED<br>Lisa uued vestlused +     | Vali hindamise valdkonnad:<br>Suhtlemine<br>töö kvaliteet<br>töö ohutus<br>Lisa hindamise<br>valdkonnad. valitur<br>need valdkonnad, | d on<br>mis                                                                                                    |
| Osakond / üksus<br>Finantsosakond      | ausus<br>pühendumine<br>Usaldusväärsus                                                                                               | stis.                                                                                                    |
| Haldusosakond                          | Tööalaste eesmärkide arv:                                                                                                    | vestluse dokumendis<br>kuvatud.                                                                                                    |
| Koolitustalitus                        | Personaalsete arenguvajaduste arv:                                                                                                   |                                                                                                    |
| Koolitustalitus<br>Värbamine           | Suige                                                                                                    | Klikkamisel luuakse igale valitud kasutajale<br>dokument ning saadetakse automaatne<br>teavitus e-postile nii töötajale kui juhile. |
| Showing I to 6 of 6 entries            | Previous 1 Next                                                                                                    |                                                                                                    |